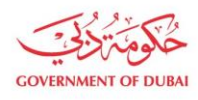

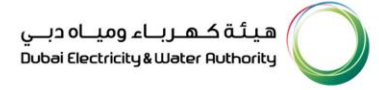

# Forgot Password

USER MANUAL

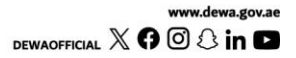

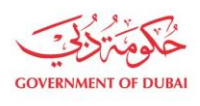

هيئة كهرباء ومياه دبي Dubai Electricity & Water Authority

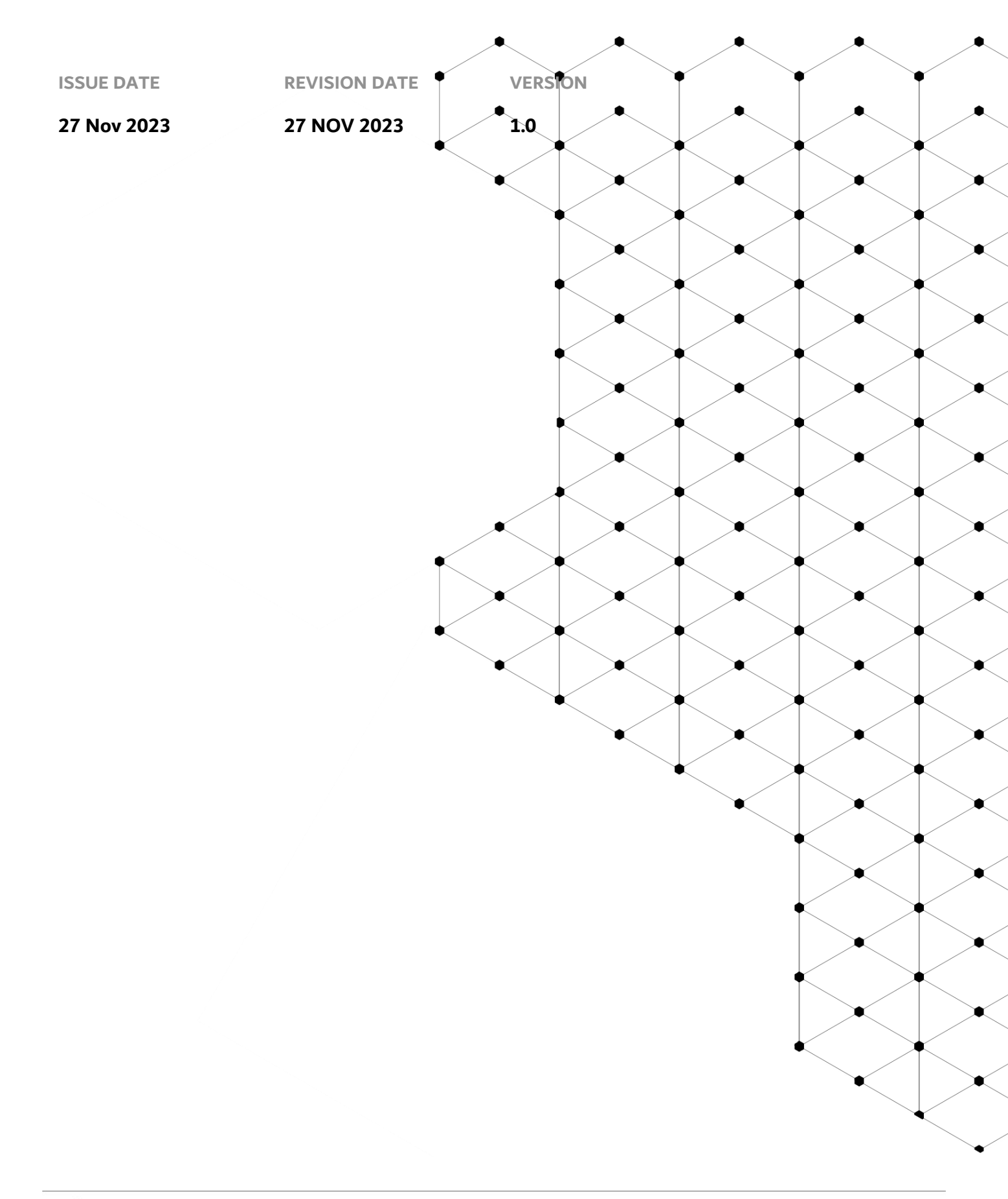

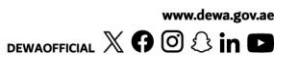

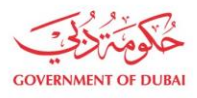

### Overview

The aim of this tutorial is step by step guide on how to reset password using "Forgot Password" service.

#### **1.1** Service features

- 1. Navigate to Builder login page
- 2. Forgot Password\* service

\*Forgot Password is service which available in the login page. User can use associated email or mobile to receive OTP for this service.

#### **1.2** How to request

Builder Portal URL : <u>https://crm.dewa.gov.ae/irj/portal/anonymous/fpass</u>

1.2.1 Navigate to Builder login page

# Builder Login

# Username Username Password Password Forgot Password? OR Create an Account

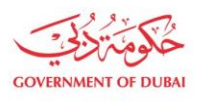

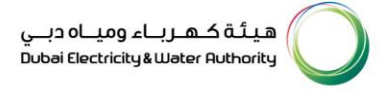

User Action: Select Forgot Password button to initiate protocol for setting new password.

1.2.2 Forgot Password

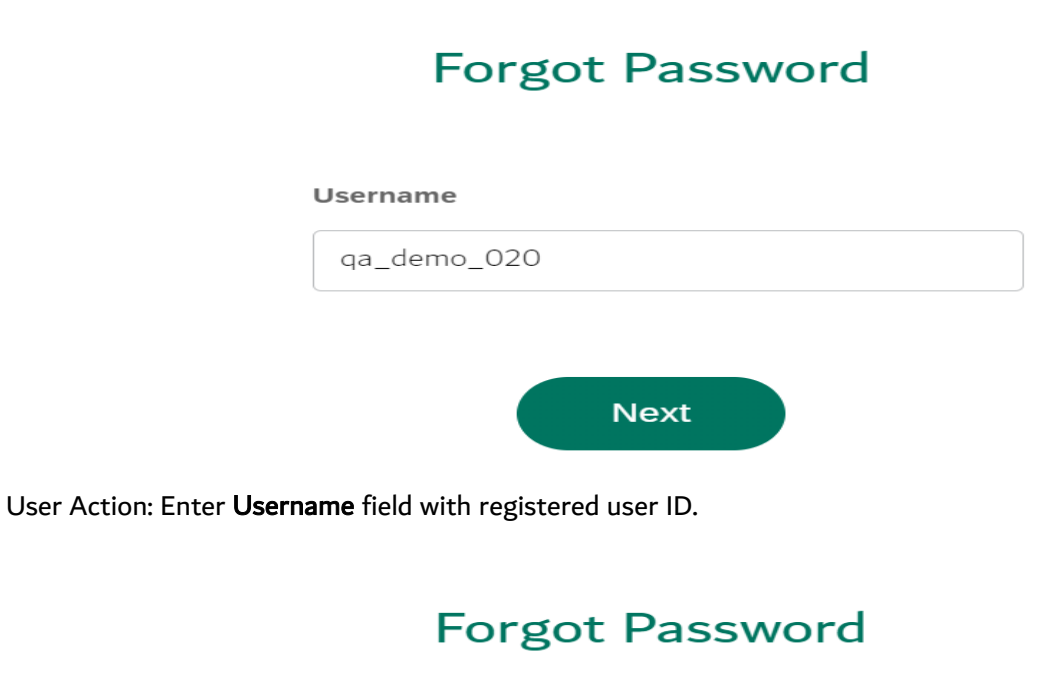

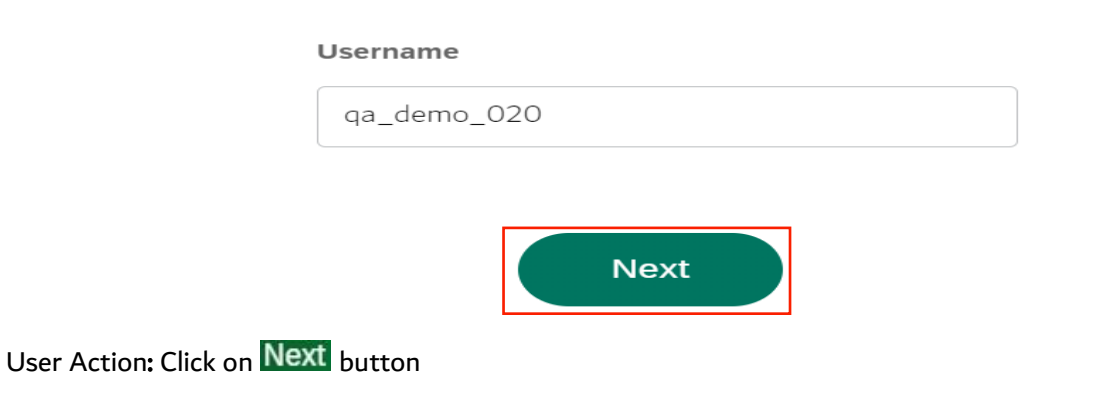

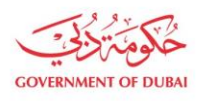

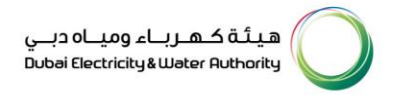

# Forgot Password

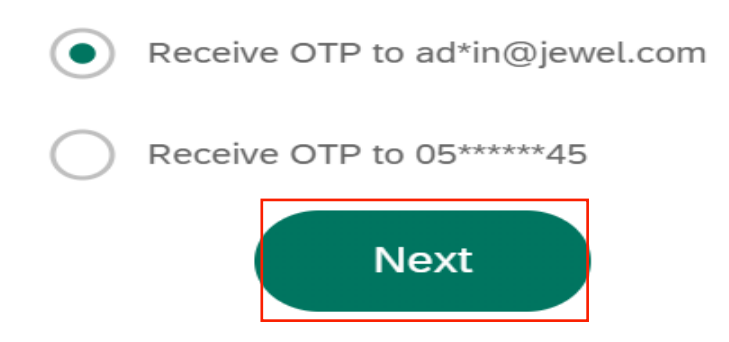

User Action: Select the source using which you want to receive OTP and click on Next button

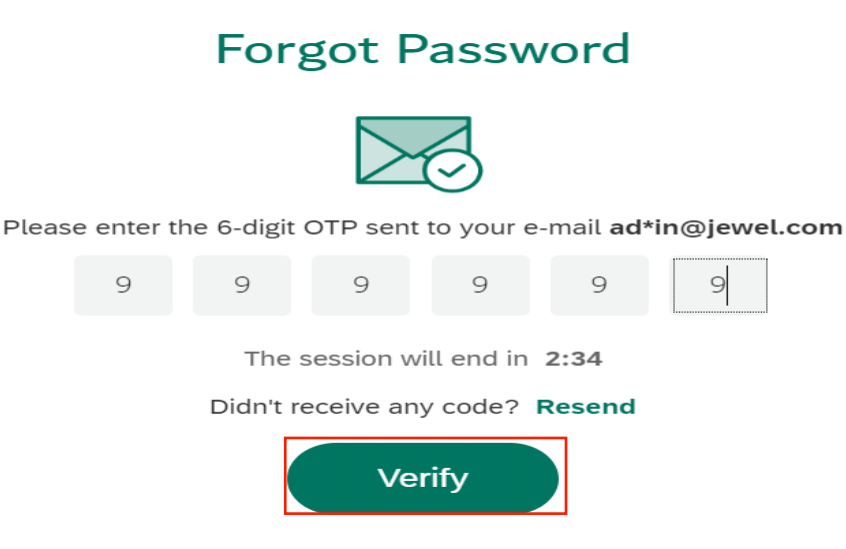

User Action: Enter OTP received on registered Mobile or Email and click on Verify button.

# Change Password

This service allows you to reset your forgotten password

#### New Password

Simple@456

#### **Confirm New Password**

•••••

Ø

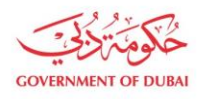

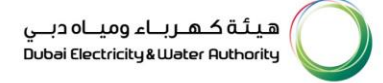

#### User Action: Enter the New Password. Enter Confirm New Password same as new password

# Change Password

This service allows you to reset your forgotten password

#### New Password

Simple@456

R

Ò

#### **Confirm New Password**

Simple@456

#### Your password must have:

- 8 or more characters
- Start with a letter
- At least one number & one special characters
- Upper & Lower case letters

#### Password Restriction:

- Do not start your password with "123" or "E00"
- Do not include your user ID
- Do not include your name

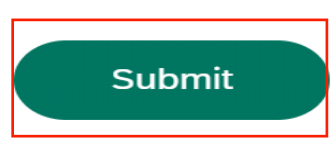

User Action: Click on Submit button

|                                | × |   |
|--------------------------------|---|---|
|                                |   |   |
| Success                        |   | ] |
| Password changed successfully! |   | J |
| ОК                             |   |   |
|                                |   |   |

Our Vision A globally leading sustainable innovative corporation committed to achieving Net-Zero by 2050 Dubai Electricity & Water Authority (PJSC), P.O. Box 564, Dubai, United Arab Emirates customercare@dewa.gov.ae | +971 4 601 9999

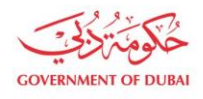

User Action: Password will be successfully changed. Click on **OK** button to get back to login page.

# Builder Login

| qa_demo_020 |                      | ~               |
|-------------|----------------------|-----------------|
| Password    |                      |                 |
|             |                      |                 |
|             |                      | Forgot Password |
| Remember    | me                   |                 |
| Lorin       | OP Greate an Account |                 |

User Action: Enter Username

User Action: Enter New password which was set using steps before

| Builder Log | n  |                   |                  |
|-------------|----|-------------------|------------------|
| Username    |    |                   |                  |
| qa_demo_020 |    |                   | ~                |
| Password    |    |                   |                  |
|             |    |                   |                  |
|             |    |                   | Forgot Password? |
| Remember me |    |                   |                  |
| Login       | OR | Create an Account |                  |

User Action: Click on the Login button

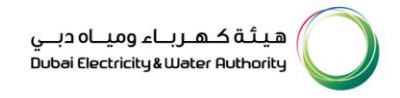

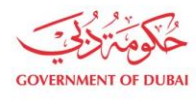

| GOVERNMENT OF DUBAI                                                                                             |                                                                                                    | هيئة كـهـربـاء وميـاه دبـي<br>Dubai Electricity & Water Authority                     |
|----------------------------------------------------------------------------------------------------|----------------------------------------------------------------------------------------------------|---------------------------------------------------------------------------------------|
| Home Contact Us Dashboard My Profile Mana                                                                       | age Users                                                                                                    | Q 🧔 🌡 ZULFIKAR SOMJI LOGOUT                                                           |
| ★ Trending Services                                                                                             | NOC Services                                                                                                    | → Water Network Services                                                              |
| <ul> <li>→ SOQOOR Programme NEW</li> <li>→ Building No Objection Certificate -<br/>Electricity/Water</li> </ul> | <ul> <li>→ Building No Objection Certificate -<br/>Electricity/Water</li> <li>→ Infrastructure Projects No Objection<br/>Certificate</li> </ul> | <ul> <li>→ Getting Water Connections</li> <li>→ Water Network Modification</li> </ul> |
| <ul> <li>→ Getting Electricity Connections</li> <li>→ Infrastructure Projects No Objection</li> </ul>           |                                                                                                    |                                                                                       |

User Action: You have successfully logged in using the **new password**.